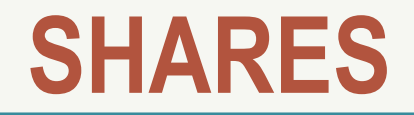

# Self-Help Automated Reporting & Evaluation System

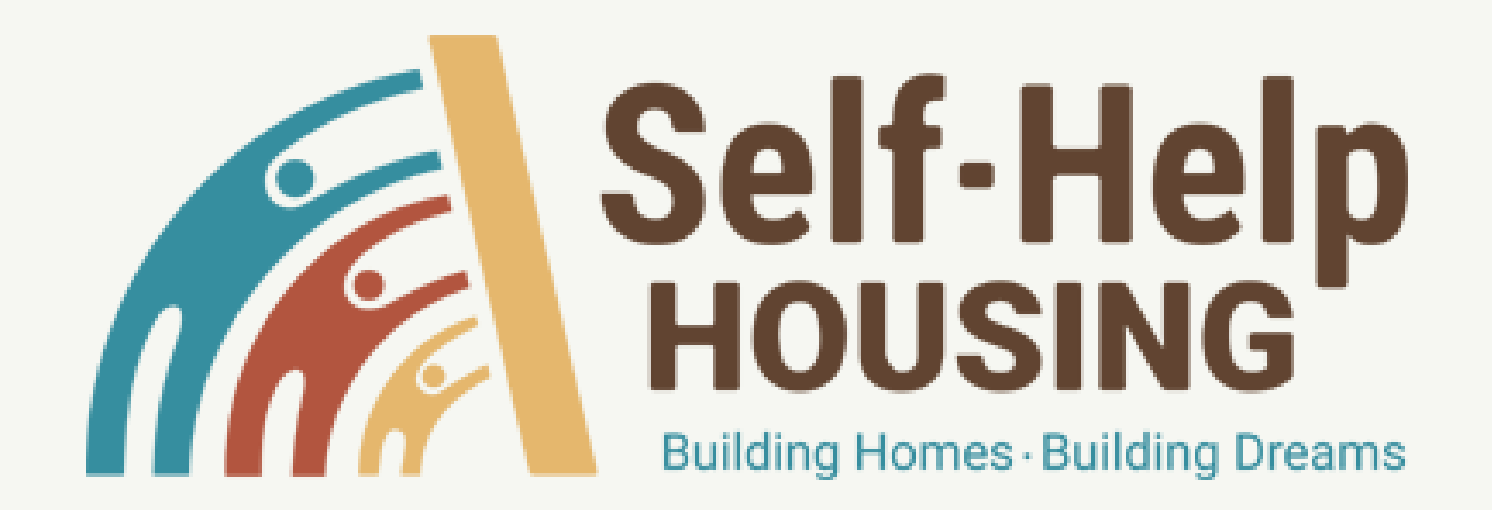

#### **Requirements**

- Access must be granted; usually takes a week
  - eAuth Level 2
- Computer

Only Excel & Internet access needed

 Web address (bookmark it!) https://shares.sc.egov.usda.gov

#### **Access: Create Your Account**

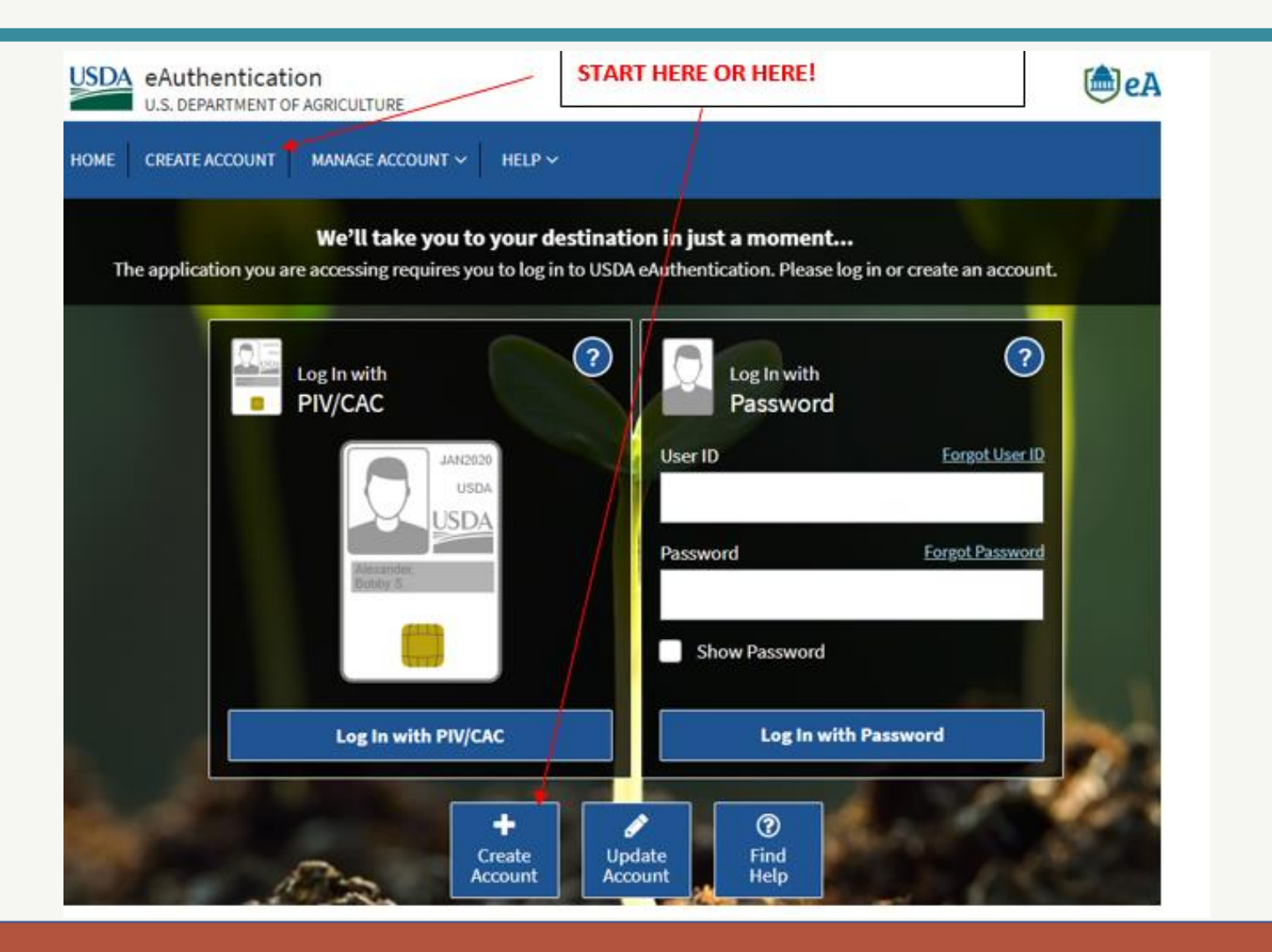

#### **Access, Next Steps**

- ID verified online or checked at RD Servicing Center
- SHARES Access Form is submitted to grantee's state ISS POC User's full name, eAuth login ID, phone, and e-mail
- We add new grantees through National RD

## Navigation

• Modules

Basic groups of input screens (Grant, Borrower, Reports)

• Tabs

Subscreens of modules, divided by data category

- Searching Less is MORE; must use exact spelling
- Bread Crumbs Shortcuts back to higher data list

## Navigation

• Modules

Basic groups of input screens (Grant, Borrower, Reports)

• Tabs

Subscreens of modules, divided by data category

- Searching Less is MORE; must use exact spelling
- Bread Crumbs Shortcuts back to higher data list

### **Helpful Hints**

- Avoid duplicate borrower error:
  - Always enter/edit lot info in grant navigation
  - Only use Borrower/Lot tab to match an available lot to a borrower.
- Use reports for error checking
  - Grant Construction Report
  - 502 Loans Funded or Borrower Funds & Equity
  - Borrower Demographic Report